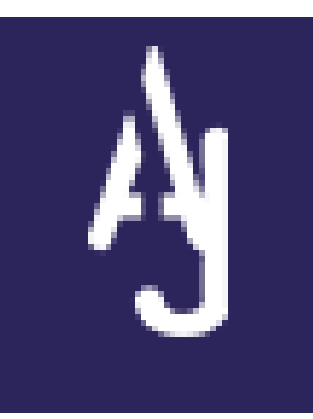

# S'inscrire à l'Amicale Jamin BRIDGE DES COPAINS

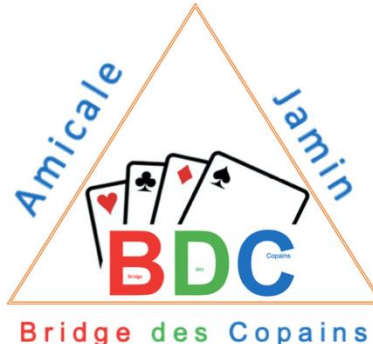

# Marche à suivre pour l'inscription en ligne

- L'Amicale Jamin demande à tous ses membres de faire l'effort de l'inscription en ligne.
- L'objectif est de soulager grandement le travail des bénévoles de l'Amicale Jamin dans le suivi de pas loin de 1000 adhérents
- Merci de le faire dans cet esprit
- Ce document est conçu pour vous faciliter la vie pour l'inscription à partir d'un écran d'ordinateur.
- L'inscription en ligne peut aussi se faire à partir d'un simple téléphone.
- Comment faire ?
- Rendez-vous sur : <u>https://amicalejamin.com</u> et suivez les écrans tels que définis ci-après

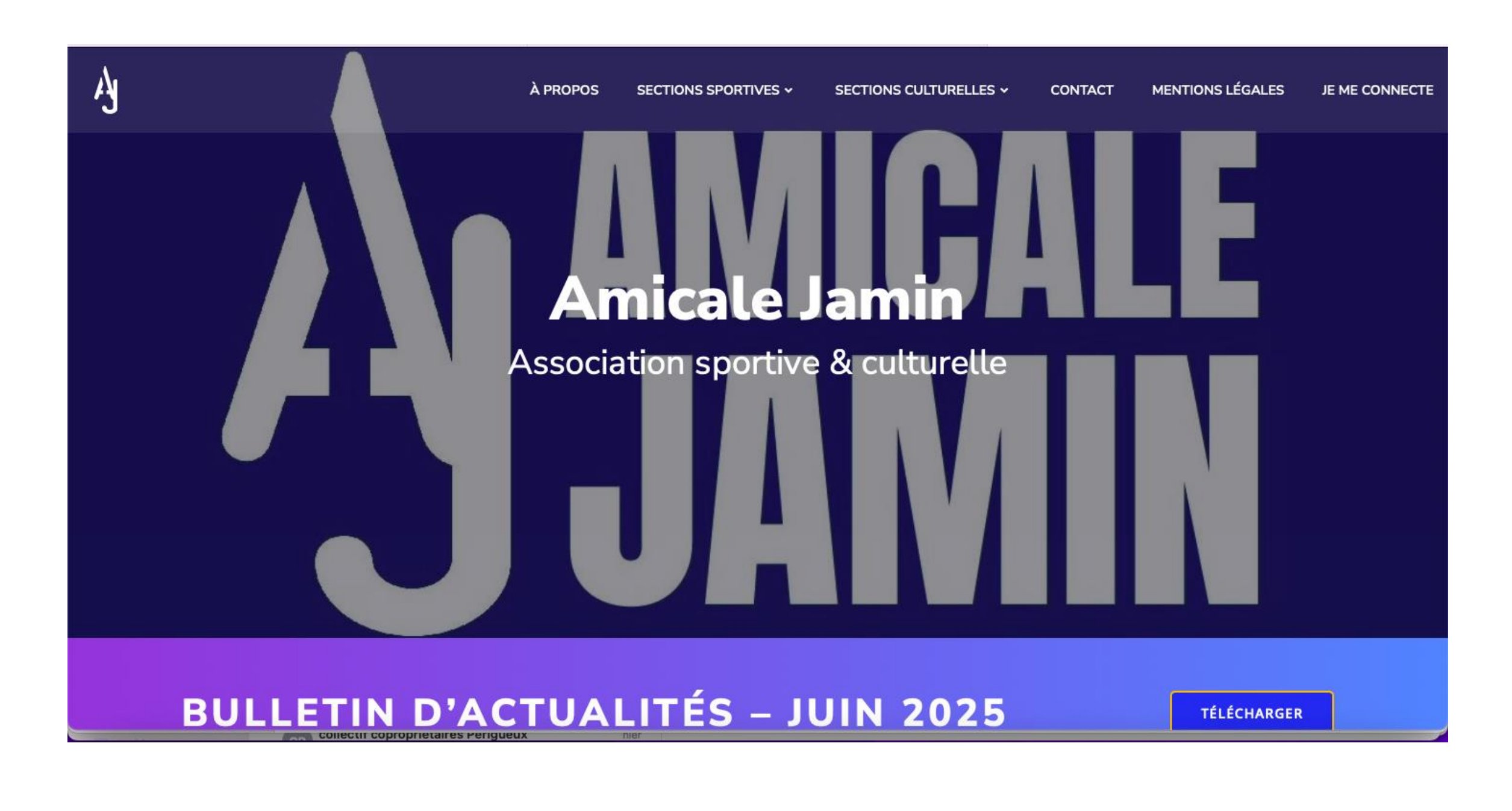

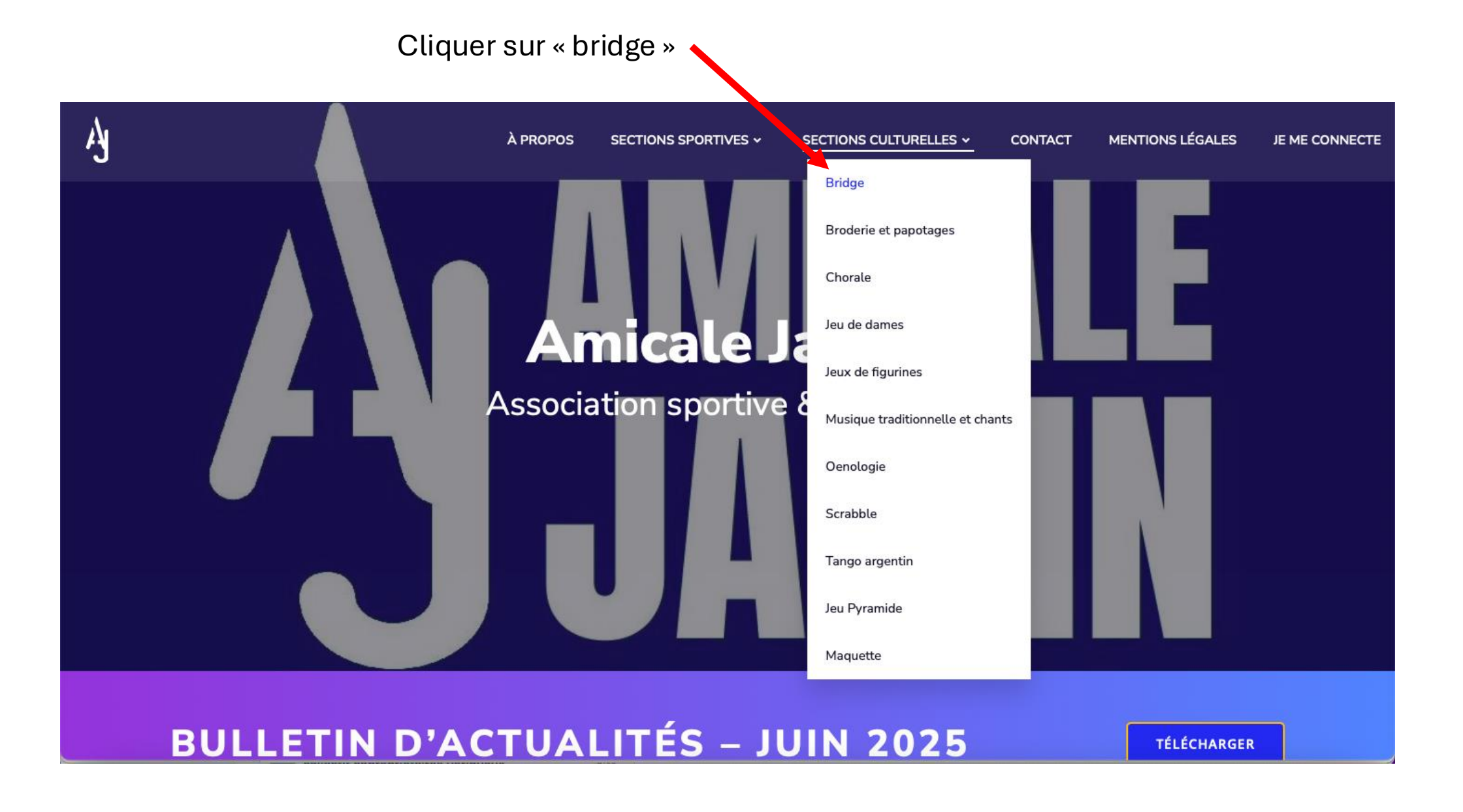

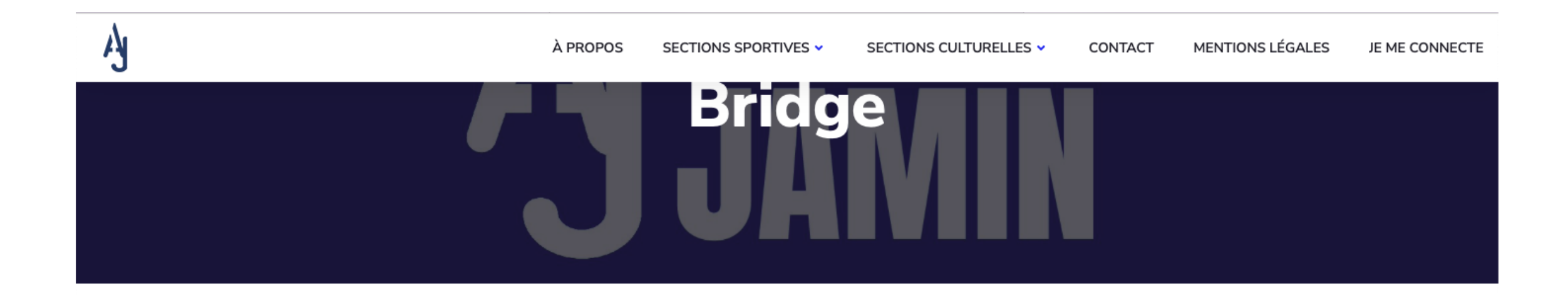

# LE BRIDGE : BIEN PLUS QU'UN JEU DE CARTES, UNE EXPÉRIENCE **STRATÉGIQUE** ET **CONVIVALE** QUI VOUS CAPTIVERA À CHAQUE PLI !

JE M'INSCRIS

Cliquer sur

# Bridge

par <u>Amicale Jamin</u>

🛱 Adhésion valable du 01 août 2025 au 30 juin 2026

La section Bridge Des Copains vous propose trois tournois hebdomadaires (mardi, jeudi, vendredi aprèsmidi), ainsi que l'Atelier Bridge Des Copains (mardi et vendredi matin). L'Atelier est un lieu d'apprentissage et d'entrainement ouvert à tous.

| 🛒 Choix de l'adhésion 😩 Adhérents                                                                                                    | i≡ Coordonnées | Récapitulatif |
|----------------------------------------------------------------------------------------------------|----------------|---------------|
| Adultes loisir<br>Tournois 24 donnes<br>le mardi, jeudi, vendredi 14h à 18h inscription a partir de 13h30 à<br>l'Amicale Jamin<br>Droit de table de 1.50€ par tournoi<br>■ Limité à 1 par personne | 30€            | - 0 +         |
| Atelier Bridge école<br>le mardi de 9h45 à 11h45 : niveau 1<br>le vendredi de 9h45 à 11h45 : niveau 2<br>Limité à 1 par personne                                                                   | 60€            | - 0 +         |

collecté 0 adhérent

€0€

Partager 😪

#### **O** Pourquoi soutenir HelloAsso?

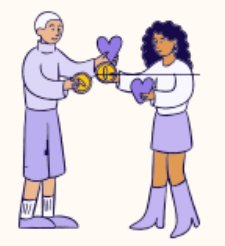

Grâce à votre soutien, HelloAsso est 100% gratuite pour **Amicale Jamin** et des milliers d'autres associations. En laissant une contribution au moment de votre paiement, vous leur permettez de bénéficier d'une solution sans frais, ni commission !

Si vous suivez l'Atelier Bridge Des Copains, instruisez les 2 cases.

Vous pourrez aussi prendre cette inscription atelier à un autre moment si vous le préférez

Cliquer ensuite sur « commander », non visible sur cette image

### Adultes loisir - Adhérent 1

| Or participant va effectuer le paiement | e participant va effectuer le paiement |            |  |           |   | Détails de votre                          | e commande                            |
|-----------------------------------------|----------------------------------------|------------|--|-----------|---|-------------------------------------------|---------------------------------------|
| Prénom *                                |                                        | Nom *      |  |           |   | Adhésion x1                               | 30€                                   |
| Christian                               | ~                                      | ZIMMERMANN |  |           | ~ | Contribution à<br>HelloAsso               | i montant libre                       |
| code postale*                           |                                        |            |  |           |   | Au moment de votr                         | re paiement, <b>vous</b>              |
| 51100                                   |                                        |            |  |           | ~ | fonctionnement d                          | e HelloAsso.                          |
| adresse mail*                           |                                        |            |  |           |   | Notre plateforme d<br>soutien. Grâce à vo | épend de votre<br>us, plus de 400.000 |
| mpc.zimmermann@gmail.com                |                                        |            |  |           |   | associations bénéfi<br>accompagnement e   | cient d'un<br>et de services gratuits |
| adresse postale*                        |                                        |            |  |           |   | pour leurs projets.                       |                                       |
| 29 Cours Jean Baptiste LANGLET          |                                        |            |  |           | ~ | Total commande                            | 30 €                                  |
| télephone*                              |                                        |            |  |           |   |                                           |                                       |
| 0620140924                              |                                        |            |  |           | ~ |                                           |                                       |
|                                         |                                        |            |  |           |   |                                           |                                       |
|                                         |                                        |            |  |           |   |                                           |                                       |
| Total                                   |                                        |            |  |           |   |                                           |                                       |
| 30 €                                    |                                        |            |  | Suivant > |   |                                           |                                       |

| 📜 Choix de l'adhésion                      | Adhérents                       | E Coordonnées ∷ | Récapitulatif | Détails de votre                          | commande                        |      |      |         |     |             |           |                  |                     |        |    |        |
|--------------------------------------------|---------------------------------|-----------------|---------------|-------------------------------------------|---------------------------------|------|------|---------|-----|-------------|-----------|------------------|---------------------|--------|----|--------|
| 1                                          |                                 |                 |               | Adhésion x1                               |                                 | 30€  |      |         |     |             |           |                  | )                   |        |    |        |
| <ol> <li>Les champs suivis d'ur</li> </ol> | ne étoile (*) sont obligatoires |                 |               | Contribution à<br>HelloAsso               | i) montant li                   | ibre |      |         |     |             |           | Conn             | exion               |        |    |        |
| Informations de pai                        | ement                           |                 |               | Au moment de votre                        | e paiement, <b>vous</b>         |      |      |         | Ad  | dresse ema  | il        |                  |                     |        |    |        |
| Payer en tant qu'organism                  | ne                              |                 |               | pourrez choisir de c<br>fonctionnement de | ontribuer au<br>HelloAsso.      |      |      |         |     | mpc.zimm    | ermann@gn | nail.com         |                     |        |    |        |
| J'ai déjà un compte HelloA                 | SSO : j <u>e me connecte</u>    |                 |               | Notre plateforme dé                       | pend de votre                   |      |      |         | M   | ot de passe |           |                  |                     |        |    |        |
| Prénom *                                   |                                 | Nom *           |               | associations bénéfici                     | s, plus de 400.000<br>ient d'un | **   |      |         |     | ••••••      |           |                  |                     | ¥~     | 0  |        |
|                                            |                                 |                 |               | pour leurs projets.                       | de services gratuit             | IS . |      |         |     |             |           | Se cor           | nnecter             |        |    |        |
| Email *                                    |                                 |                 |               |                                           |                                 |      |      |         |     |             |           | <u>Mot de pa</u> | <u>sse oublié ?</u> |        |    |        |
|                                            |                                 |                 |               | Total commande                            |                                 | 30 € |      |         |     |             |           |                  |                     |        |    |        |
| Confirmation Email *                       |                                 |                 |               |                                           |                                 |      |      |         |     |             |           |                  |                     |        |    |        |
|                                            |                                 |                 |               |                                           |                                 |      | Sive | ous av  | /ez | déjà        | un        | comp             | ote, ce             | et écr | an | permet |
|                                            |                                 |                 |               |                                           |                                 |      | Del  | l'ouvri | r   |             |           |                  |                     |        |    |        |
| Total                                      |                                 |                 |               |                                           |                                 |      |      |         |     |             |           |                  |                     |        |    |        |
| 30 €                                       |                                 |                 | Suivant >     |                                           |                                 |      |      |         |     |             |           |                  |                     |        |    |        |

Si vous avez déjà un compte « helloasso », c'est le moment pour vous y connecter

Si vous n'en avez pas encore, c'est le moment de le créer, tout simplement en remplissant ces quelques informations NOM – PRENOM – E-MAIL

| as reception inpotention of the grid                        |                                                                           | nour an incohuni nundennoophillingi                                      | anaronnoeginaniooni ontan                          | V noophalath Di                                                                                                    | age fillious calling fields according                                       |
|-------------------------------------------------------------|---------------------------------------------------------------------------|--------------------------------------------------------------------------|----------------------------------------------------|----------------------------------------------------------------------------------------------------|-----------------------------------------------------------------------------|
| 📜 Choix de l'adhésion                                       | Adhérents                                                                 | ) ≔ Coordonnées                                                          | Récapitulatif                                      | Pourquoi soute                                                                                                    | enir HelloAsso ?                                                            |
|                                                             | Récapit                                                                   | ulatif                                                                   |                                                    |                                                                                                    |                                                                             |
| Adhésions et options                                        | 5                                                                         |                                                                          |                                                    |                                                                                                    | <u>, , , , , , , , , , , , , , , , , , , </u>                               |
| Christian ZIMMERMANN<br>Adultes loisir                      | N                                                                         |                                                                          | 30 €                                               | Grâce à votre soutien, Hel<br>gratuite pour <b>Amicale Jan</b><br>d'autres associations. En l<br>contribution au momente | loAsso est 100%<br>nin et des milliers<br>aissant une<br>le votre paiement, |
| Votre contribution au fon<br>Pourquoi contribuer? - Modifi  | ectionnement de HelloAsso<br>lier ma contribution                         |                                                                          | 4.50 €                                             | vous leur permettez de be<br>sans frais, ni commission                                                                   | néficier d'une solution                                                     |
| J'ai compris que HelloAsso<br>financière, facultative et mo | est une entreprise sociale et solic<br>odifiable, en finalisant mon paien | daire et confirme vouloir lui appo<br>nent pour assurer la gratuité du s | rter une contribution<br>ervice à l'association. * |                                                                                                    |                                                                             |
| J'accepte les Conditions Gé                                 | <mark>mérales d'Utilisation</mark> du service e                           | et j'ai lu la <u>charte de confidential</u>                              | i <u>té</u> .*                                     |                                                                                                    | Modifier les conte                                                          |
| * Champs obligatoires                                       |                                                                           |                                                                          |                                                    |                                                                                                    | < Partager ma page                                                          |
|                                                             |                                                                           |                                                                          |                                                    |                                                                                                    | E Statistiques                                                              |
| Total                                                       |                                                                           |                                                                          | Paver >                                            |                                                                                                    | 🌣 Administrateurs                                                           |
| 34.50 €                                                     |                                                                           |                                                                          |                                                    |                                                                                                    |                                                                             |

Vous parvenez sur cet écran qui n'est pas une arnaque. Helloasso est gratuit et vous demande une contribution « volontaire » que vous pouvez accepter ou réduire à « 0 » comme vous le décidez en cliquant sur « modifier ma contribution »

| Modifier ma contribution                                                                                                    | ×                          |
|----------------------------------------------------------------------------------------------------|----------------------------|
| Sans vous, HelloAsso n'existerait pas !                                                                                                    | io<br>LL<br>LT<br>IS<br>IS |
| votre soutien : <b>0,00</b> €                                                                                                    |                            |
| Votre soutien est notre seule source de revenus. Même <b>1€</b> fait la<br>différence : chaque geste nous permet de continuer à offrir des servi<br>gratuits à 400.000 associations ! | ces                        |
| Valider                                                                                                    |                            |

| Récapitulatif   Adhésions et options   Christian ZIMMERMANN   Aduites loisir   20 €   Grâce à votre soutien, HelloAsso est 10% gratite pour Amicale Jamin et des milliers d'autres associations. En laissant une contribution au fonctionnement de HelloAsso Pourquoi contributer 2 - Modifier ma contribution © E Jaccepte les Conditions Générales d'Utilisation du service et j'ai lu la charte de confidentialité.* * Champs obligatoires Total 30 € Payer > | 🛱 Choix de l'adhésion 💄 Adhérents                                                                 | E Coordonnées                                             | écapitulatif | Pourquoi soutenir HelloAsso ?                                                                                                    |
|----------------------------------------------------------------------------------------------------|---------------------------------------------------------------------------------------------------|-----------------------------------------------------------|--------------|----------------------------------------------------------------------------------------------------|
| Adhésions et options<br>Christian ZIMMERMANN<br>Adultes loisir 30 €<br>Votre contribution au fonctionnement de HelloAsso<br>Pourquoi contributer? - Modifier ma contribution<br>© j'accepte les Conditions Générales d'Utilisation du service et j'ai lu la charte de confidentialité. *<br>* Champs obligatoires<br>Total<br>30 €<br>Modifier les Conditions Générales d'Utilisation du service et j'ai lu la charte de confidentialité. *                      | Réc                                                                                               | apitulatif                                                |              |                                                                                                    |
| Christian ZIMMERMANN<br>Adultes loisir 30 €<br>Adultes loisir 30 €<br>Votre contribution au fonctionnement de HelloAsso<br>Pourquoi contribuer ? - Modifier ma contribution 0 €<br>J'accepte les Conditions Générales d'Utilisation du service et j'ai lu la charte de confidentialité. *<br>* Champs obligatoires<br>Total<br>30 €<br>Payer >                                                                                                    | Adhésions et options                                                                              |                                                           |              |                                                                                                    |
| Votre contribution au fonctionnement de HelloAsso<br>Pourquoi contribuer ? - Modifier ma contribution<br>2 J'accepte les <u>Conditions Générales d'Utilisation</u> du service et j'ai lu la <u>charte de confidentialité</u> . *<br>* Champs obligatoires<br>Total<br>30 € Payer >                                                                                                    | Christian ZIMMERMANN<br>Adultes loisir                                                            |                                                           | 30€          | Grâce à votre soutien, HelloAsso est 100%<br>gratuite pour <b>Amicale Jamin</b> et des milliers<br>d'autres associations. En laissant une<br>contribution au moment de votre paiement,<br>voue permetra de bénéficier d'une colution |
| <ul> <li>✓ J'accepte les <u>Conditions Générales d'Utilisation</u> du service et j'ai lu la <u>charte de confidentialité</u>, *</li> <li>* Champs obligatoires</li> <li>✓ Modifier les c</li> <li>&lt; Partager ma</li> <li>&lt; Statistiques</li> </ul>                                                                                                    | Votre contribution au fonctionnement de Helle<br>Pourquoi contribuer ? - Modifier ma contribution | Asso                                                      | 0€           | sans frais, ni commission !                                                                                                    |
| * Champs obligatoires<br>Total<br>30 € Nodifier les c<br>* Partager ma j<br>E Statistiques                                                                                                    | J'accepte les <u>Conditions Générales d'Utilisation</u> du s                                      | ervice et j'ai lu la <u>charte de confidentialité</u> . * |              |                                                                                                    |
| Total Payer > Partager ma                                                                                                    | * Champs obligatoires                                                                             |                                                           |              | 🧷 Modifier les d                                                                                                    |
| 30€ Payer > E Statistiques                                                                                                    | Fotal                                                                                             |                                                           |              | 🔩 Partager ma                                                                                                    |
|                                                                                                    | 30 €                                                                                              | Payer >                                                   |              | 🖻 Statistiques                                                                                                    |

Choisissez si vous contribuez ou ne contribuez pas à Helloasso. Dans cet exemple, j'ai réduit ma contribution à « 0 ». Vous êtes libre de faire comme moi ou autrement.

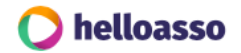

# Paiement

<u>Bridge</u> organisé par Amicale Jamin Christian ZIMMERMANN - mpc.zimmermann@gmail.com

## Informations de paiement

| Numéro de carte     |                  | HelloAsso dépend de votre soutien.                                                                                                    |
|---------------------|------------------|----------------------------------------------------------------------------------------------------|
| 1234 1234 1234 1234 |                  | VISA En contribuant à son fonctionneme                                                                                                    |
| Date d'expiration   | Code de sécurité | bénéficier d'un accompagnement et                                                                                                    |
| MM / AA             | CVC              | projets.                                                                                                    |
|                     |                  |                                                                                                    |
|                     |                  | Plateforme de paiement 100                                                                                                    |
|                     | Payer 30€        | Plateforme de paiement 100<br>sécurisée                                                                                                    |
|                     | Payer 30€        | Plateforme de paiement 100<br>sécurisée<br>Toutes les informations bancaire<br>pour traiter ce paiement sont                                    |
|                     | Payer 30€        | Plateforme de paiement 100<br>sécurisée<br>Toutes les informations bancaire<br>pour traiter ce paiement sont<br>totalement sécurisées. Grâce au |

Vient le moment de payer. Je ne vous mets pas les informations de ma CB. Désolé, vous devez mettre celles de la vôtre.

Montant total à payer :

dont contribution à HelloAsso :

30€

0€

#### 🜔 helloasso

| < <u>Retourner sur la campagne</u>                                                                                                    |
|----------------------------------------------------------------------------------------------------|
| 🤣 Confirmation du paiement                                                                                                    |
| Commande n°139267196 - <u>Bridge</u> organisé par Amicale Jamin<br>Christian ZIMMERMANN - mpc.zimmermann@gmail.com                                   |
| Votre paiement de 30€ a bien été effectué.                                                                                                    |
| Vous allez recevoir un mail de confirmation à l'adresse : <b>mpc.zimmermann@gmail.com</b><br>Vous serez prélevé sous la mention " <b>HELLOASSO</b> " |
| Téléchargez vos documents                                                                                                    |
| Attestation de paiement     Carte d'adhérent       Christian ZIMMERMANN                                                                              |
| Vos documents sont disponibles à tout moment dans <u>votre espace utilisateur</u> .                                                                  |
|                                                                                                    |
| Merci d'avoir soutenu Amicale Iamin I                                                                                                    |

Voilà, c'est fait. Vous pouvez charger votre attestation de paiement, votre carte de membre du Bridge Des Copains Amicale Jamin.

Nous sommes instantanément avisés de votre inscription dès lors que votre paiement a été accepté.